# **EPSON STYLUS PHOTO RX520 – Ikonoversigt**

#### Fejlmeddelelse

| Display                         | Betydning                                                                              |
|---------------------------------|----------------------------------------------------------------------------------------|
| C M Y BK                        | Løbet tør for blæk.<br>Udskift de tomme blækpatroner.                                  |
| E-02                            | Blækpatronen er ikke isat, eller den er isat<br>forkert.<br>Isæt blækpatronen korrekt. |
| E-03                            | <b>Der er ikke mere papir.</b><br>Der er ikke papir i arkføderen.                      |
| <ul><li><b>○</b> E-04</li></ul> | Papirstop.<br>Fjern det papir, der sidder i klemme, og tryk<br>derefter på knappen     |
| E-10                            | Indeksarkfejl.<br>Placer indeksarket korrekt.                                          |
| E-11                            | Indeksarkfejl.<br>Udfyld de ovale felter korrekt.                                      |

| Display                  | Betydning                                                                                                    |  |
|--------------------------|----------------------------------------------------------------------------------------------------|--|
| E-12                     | Indeksarkfejl.<br>Indeksarket svarer ikke til de pågældende fotos<br>på hukommelseskortet.<br>Kontroller hukommelseskortet. |  |
| E-30<br>Reset Photograph | Fejl før scanning.<br>Kontroller placeringen af fotoet.                                                                     |  |
| E-40                     | Fejl før scanning.<br>Kontroller placeringen af filmen.                                                                     |  |
| E-50<br>C M Y BK         | Der er ikke nok blæk til at rense<br>skrivehovedet.<br>Isæt nye blækpatroner.                                               |  |
| S E-90                   | <b>Mekanisk fejl.</b><br>Tilkald service.                                                                                   |  |
| C E-91                   | Puden til spildt blæk er mættet.<br>Tilkald service.                                                                        |  |

Dansk

### Advarsel

## Oplysning

| Betydning                                                                                                    |
|----------------------------------------------------------------------------------------------------|
| Puden til spildt blæk er næsten fuld.<br>Tilkald service.                                                              |
| Der er ikke nogen fotodata på<br>hukommelseskortet.<br>Kontroller dataene på hukommelseskortet.                        |
| Fejl på hukommelseskort.<br>Kontroller hukommelseskortet.                                                              |
| Kameraet kan ikke genkendes.<br>Kontroller forbindelsen.                                                               |
| Fejl ved placering af grebet til<br>papirtykkelsen.<br>Juster grebet til papirtykkelsen til den korrekte<br>placering. |
|                                                                                                    |

| Display              | Betydning                |                                                 |
|----------------------|--------------------------|-------------------------------------------------|
| I-01<br>C M Y BK     | Oplysninger om b         | lækniveau.                                      |
| J I-10               | lsæt et hukommelseskort. |                                                 |
| I 1-20<br>PictBridge | Der er tilsluttet et     | PictBridge-kamera.                              |
| I-21                 | Der er tilsluttet et     | USB DIRECT-kamera.                              |
|                      |                          | Grebet til papirtykkelsen<br>er blevet flyttet. |
|                      | Der er tilsluttet en     | pc.                                             |

#### Almindelige ikoner

| Display  | Betydning                                           |
|----------|-----------------------------------------------------|
|          | Indikator for lavt blækniveau.                      |
|          | Indikator for lavt blækniveau<br>(ved udskrivning). |
| Printing | Kopiering/udskrivning af en kopi<br>i farver.       |

#### Ikoner for kopieringstilstand

| Display  | Betydning                    |
|----------|------------------------------|
| r,       | Kopier.                      |
| 0000     | Farvekopiering.              |
| •        | Kopiering i sort/hvid.       |
| Printing | Kopiering af sort/hvid kopi. |
|          | Tilpas til side.             |

#### Ikoner for hukommelseskorttilstand

| Display | Betydning          |
|---------|--------------------|
|         | Udskriv alle.      |
|         | Udskriv indeksark. |

| Display | Betydning                                                                                   |
|---------|---------------------------------------------------------------------------------------------|
|         | Udskriv fra indeksark.<br>Isæt indeksarket, og tryk derefter på<br>knappen ♦ Start (Start). |
| DPOF    | DPOF-data fundet.                                                                           |

#### Ikoner for film-/fototilstand

| Display    | Betydning                                 |
|------------|-------------------------------------------|
|            | Fejl før scanning.                        |
|            | Kopier foto.                              |
|            | Farvenegativ film.                        |
|            | Farvepositiv film.                        |
|            | Dias.                                     |
|            | Sort/hvid-negativ film.                   |
|            | Restaurering er aktiveret.                |
| <b>*</b> / | Restaurering er aktiveret for dette foto. |

## Ikoner for Konfiguration/Værktøjer

| Display            | Betydning                                                                                        |                                                                        |
|--------------------|--------------------------------------------------------------------------------------------------|------------------------------------------------------------------------|
| Check Ink Levels   | Kontroller blækniveauet.<br>Tryk på knappen ⊗ Start (Start) for at skifte til<br>denne tilstand. |                                                                        |
| Clean Print Head   | Rens skrivehovedet.<br>Tryk på knappen ⊗ Start (Start) for at skifte til<br>denne tilstand.      |                                                                        |
| Check Ink Nozzles  | Kontroller blækdyserne.<br>Tryk på knappen & Start (Start) for at skifte til<br>denne tilstand.  |                                                                        |
|                    | Printing                                                                                         | Udskriver mønster til<br>kontrol af dyser.                             |
|                    | Juster skrivehovedet.<br>Tryk på knappen ⊗ Start (Start) for at skifte til<br>denne tilstand.    |                                                                        |
| / mgi / fine floor | Printing                                                                                         | Udskriver mønster til<br>justering af skrivehovedet.                   |
|                    |                                                                                                  | Juster skrivehovedet.                                                  |
|                    | Udskift blækpatroner.<br>Tryk på knappen & Start (Start) for at skifte til<br>denne tilstand.    |                                                                        |
|                    |                                                                                                  | Tryk på knappen ⊗ Start<br>(Start), og åbn derefter<br>scannerenheden. |

| Display       | Betydning                                                            |                                                                        |
|---------------|----------------------------------------------------------------------|------------------------------------------------------------------------|
|               | <sup>2</sup> ⊞ <b>€</b>                                              | Udskift blækpatronerne.                                                |
|               | 3                                                                    | Luk scannerenheden, og<br>tryk derefter på knappen ⊗<br>Start (Start). |
|               | Automatisk tilpasning.                                               |                                                                        |
| Auto Correct  | Tryk på knappen & Start (Start) for at skifte til<br>denne tilstand. |                                                                        |
|               | OFF                                                                  | Fra                                                                    |
|               | P.I.M.                                                               | Print Image Matching                                                   |
|               | PhotoEnhance                                                         | PhotoEnhance                                                           |
|               | Exif                                                                 | Exif                                                                   |
|               | Kopieringskvalit                                                     | et.                                                                    |
| Copy Quality  | Tryk på knappen                                                      |                                                                        |
| oopy additory |                                                                      | Normal                                                                 |
|               |                                                                      | Kladde                                                                 |
|               |                                                                      | Fotokvalitet                                                           |